## **Recalculate Timesheets**

Occasionally, there are circumstances where a punch is not syncing properly, or the system is showing a missing punch after it has been corrected.

In this circumstance, it may be necessary to recalculate a single or all timesheets. There may also be other situations where a timesheet may need to be recalculated, such as if there is a pay rate increase, a change to an overtime rule, or if holidays are not calculating properly. Essentially, recalculations need to be run whenever there is a need to update a pay calculation.

To recalculate timesheets, click Team Timesheets.

Select the timesheet pay period you wish to recalculate.

| Ø          | DASHBOARD          | Waiting for Your Approval ()                         | All Timesheets ① | Printed Files | Bulk Punch (j) |  |
|------------|--------------------|------------------------------------------------------|------------------|---------------|----------------|--|
| <b>1</b> 0 | TEAM<br>MANAGEMENT |                                                      |                  |               |                |  |
|            | Schedule           |                                                      |                  |               |                |  |
|            | Team Timesheets    | 🛗 Current Pay Period (Mar 17, 2024 - Mar 30, 2024) 🗸 |                  |               |                |  |
|            | Team Time Off      | Q Search by Name/Emai                                |                  |               |                |  |
| _          | PREPARE FOR        |                                                      |                  |               |                |  |

Next, select the employees whose timesheets you wish to recalculate, and then select **Bulk Actions** and then select **Recalculate.** 

| Bulk Actions  All 429 Approve           | ved 3 Not Submitted 387 |           |  |
|-----------------------------------------|-------------------------|-----------|--|
| Submit                                  |                         |           |  |
| Recalculate                             |                         | Status    |  |
| Clear all timesheet data                |                         |           |  |
| Overwrite timesheet with shift schedule | 24 - 04/20/2024         | Not Submi |  |
| Print                                   | 24 - 05/01/2024         | Not Submi |  |
| Sync POS data                           | 24 - 04/20/2024         | Not Submi |  |

You will then be presented with a popup asking you to confirm whether you wish to recalculate the values of the selected timesheets:

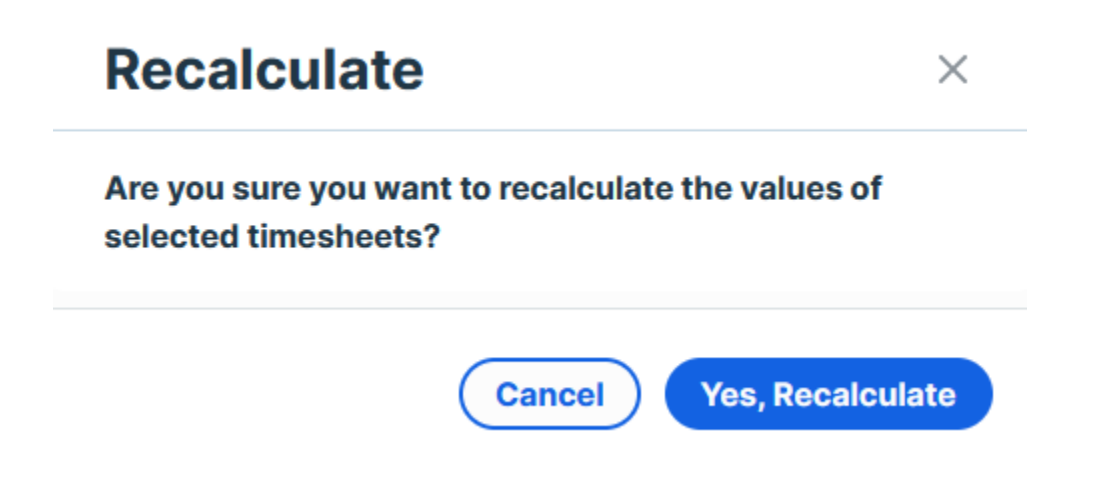

Click on Yes, Recalculate. Note, the process may take a few minutes to complete.